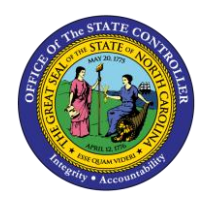

**CREATE A SELECTION VARIANT** 

**BUSINESS PROCESS PROCEDURE - GN-3** 

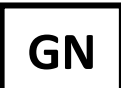

The purpose of this business process procedure is to explain how to create and use variants in the Integrated HR-Payroll System.

**Trigger**: There is a need to create and use selection variants.

### **Business Process Procedure Overview:**

The filter criteria entered for many reports can be saved as a selection variant for future use.

For example, if you need to enter time for 15 employees and have entered their Personnel Numbers using multiple selection, you can save your entries as a variant. The next time you enter time for these 15 people can use the variant instead of re-entering the numbers manually.

- p. 1 Create a Selection Variant Create a variant from report criteria
- **p. 3** Use a Selection Variant Retrieve and use a previously saved selection variant.
- **p. 4** Find an Existing Variant Search the system-wide list of existing variants.

### **Create a Selection Variant**

|                    |             |               | 1111日111日11日11日11日11日11日11日11日11日11日11日 |
|--------------------|-------------|---------------|-----------------------------------------|
| -                  | Save        | As Variant (C | trl+S)                                  |
| Display Working    | Times       |               |                                         |
| 😔 🔁 🖬 🗊 🔳 🗇 🛛      | rgStructure | ◇ Search Help | <b>*</b> 2 &0000000000002               |
| Period             |             |               |                                         |
| Reporting Period   | Current Yea | ar            | <b>~</b>                                |
| Salaction Critaria |             |               |                                         |
| Personnel Number   |             | 8000025 F     |                                         |
| Employment Status  |             |               | <b>\$</b>                               |
| Company Code       |             |               | <b>S</b>                                |
| Cost Center        |             |               |                                         |

1. Once you have entered the report criteria you want to save, click **Save as Variant** 

| Ø                 |                            | 11 11 11 11 11 11 11 11 11 11 11 11 11 | n 🕄   🕱 🛛           | 1   🕜 🖪         |
|-------------------|----------------------------|----------------------------------------|---------------------|-----------------|
| Variant Att       | ributes                    |                                        |                     |                 |
| 🖉 Copy Screen A   | ssignment 🚹                |                                        |                     |                 |
| Variant Name      | OSC TRAINING               | 1                                      |                     |                 |
| Description       | OSC Training Team          |                                        | Screen Ass          | ignment         |
| Only for Bac      | kground Processing         |                                        | Created             | Selection Scrns |
| Protect Variation | iant                       |                                        | <ul><li>✓</li></ul> | 1000            |
| Only Display      | in Catalog                 |                                        |                     |                 |
| System Vari       | iant (Automatic Transport) |                                        |                     |                 |
| avh               | 🕒   🔁 Technical name       |                                        |                     |                 |

**NOTE**: Checking the "Protect Variant" box will prevent other users from modifying the variant.

2. Update the following fields:

| Field Name   | Description                                 | Values                       |
|--------------|---------------------------------------------|------------------------------|
| Variant Name | The desired title of the variant            | Example: "OSC TRAINING'      |
| Description  | A more detailed description of the Variant. | Example: "OSC Training Team" |

3. Click Save 📙 .

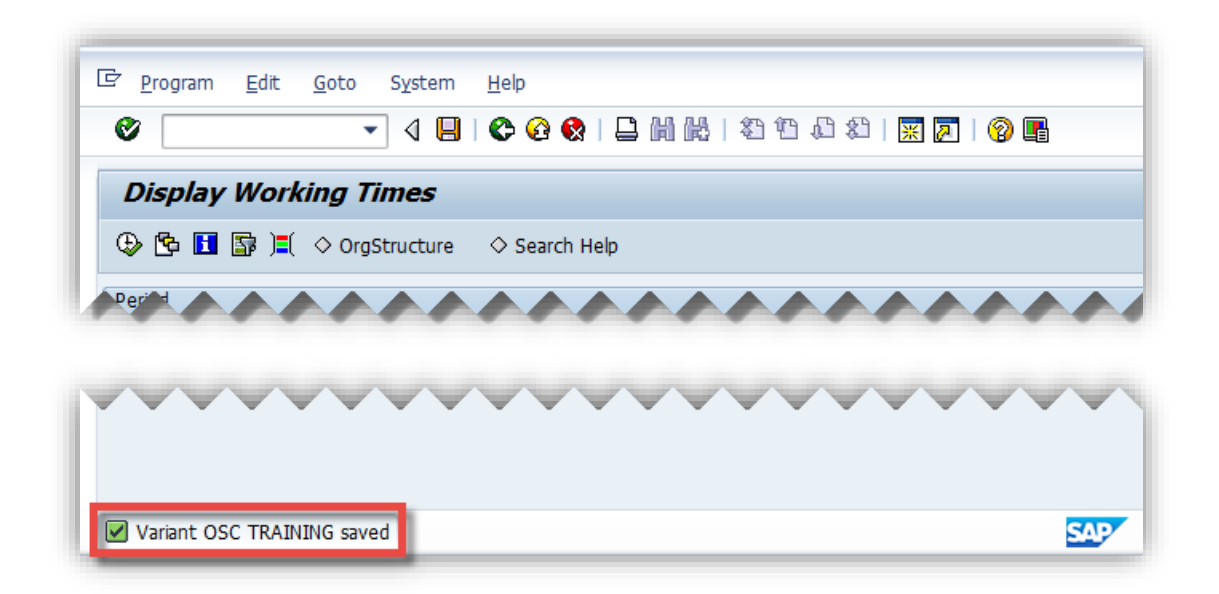

You should receive a message that your variant was saved.

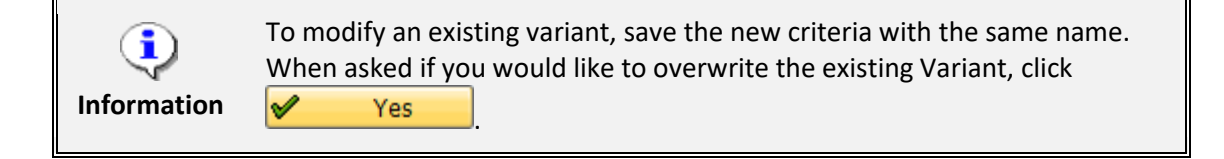

# **Use a Selection Variant**

| 🔄 <u>P</u> rogram <u>E</u> dit <u>G</u> o | rto System Help<br>        |
|-------------------------------------------|----------------------------|
| Display Working                           | g Times                    |
| 🕒 🔁 🖬 🗊 📜 🗇                               | OrgStructure 🔷 Search Help |
| Period                                    |                            |
| Reporting Period                          | Current Year 🔹             |
| Selection Criteria                        |                            |
| Personnel Number                          |                            |
| Employment Status                         |                            |
| Company Code                              |                            |
| Cost Center                               |                            |

1. On the initial report screen, click **Get Variant**

| 🔄 Find Variant    | ×            |
|-------------------|--------------|
| Variant           | OSC TRAINING |
| Environment       |              |
| Created by        |              |
| Changed by        |              |
| Original Language |              |
|                   |              |
|                   |              |

2. Enter the title of the variant you want to select.

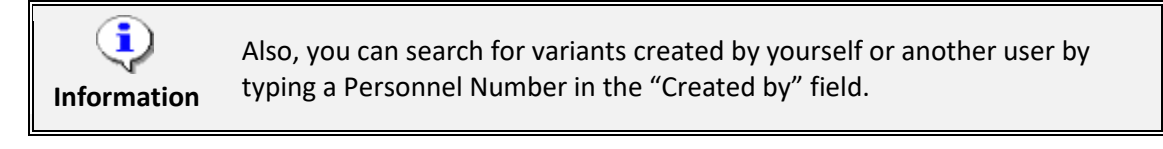

3. Click Execute 🔛.

| Ø                  | - √ 🛛          | 🗘 🕄 🚷    🗖    🦓 🕄 🎝 |
|--------------------|----------------|---------------------|
| Display Worl       | king Times     |                     |
| 🕀 🔁 🖬 🕞 🗎          | ♦ OrgStructure | ◇ Search Help       |
| Period             |                |                     |
| Reporting Period   | Current Y      | ′ear 🔹              |
| Selection Criteria |                |                     |
| Personnel Number   |                | 80000325            |
| Employment Statu   | c              |                     |

The variant will populate, and the report can now be run.

# Find an Existing Variant

| 로 <u>P</u> rogram <u>E</u> dit <u>G</u> ( | oto S <u>y</u> stem | <u>H</u> elp  |   |        |
|-------------------------------------------|---------------------|---------------|---|--------|
| Ø                                         | • 4 🛛               | C 🙆 🚷   📮     |   | 800081 |
| Display Workin                            | g Times             |               |   |        |
| 🕀 🔁 🖬 🕞 📜 🛇                               | OrgStructure        | ♦ Search Help |   |        |
| Period                                    |                     |               |   |        |
| Reporting Period                          | Current Yes         | ar            | • |        |
| Selection Criteria                        |                     |               |   |        |
| Personnel Number                          | ۲<br>۱              |               | 🖻 |        |
| Employment Status                         |                     |               | 🔁 |        |
| Company Code                              |                     |               | 🔁 |        |
| Cost Center                               |                     |               | 🔁 |        |

1. On the initial report screen, click **Get Variant**

| 🔄 Find Variant | ×                |
|----------------|------------------|
| Variant        | 4                |
| Created by     | 4                |
| Changed by     |                  |
|                |                  |
|                | <br><b>(b)</b> × |

The Find Variant screen will be displayed.

- 2. To display a list of all available variants, leave the search fields blank and click **Execute** .
  - **NOTE:** To display all variants created by you (or someone else) enter a personnel number in the "Created by" field.

| /ariant Catalog for P | rogram RCATS_DISPLAY_ACTIVITIE | ES          |           |            |                 |  |
|-----------------------|--------------------------------|-------------|-----------|------------|-----------------|--|
| Variant name          | Short Description              | Environment | Protected | Changed by | Last Changed on |  |
| IT LEE                | Rosita Team                    | А           |           |            |                 |  |
| IT MOREK              | Morek Team                     | А           |           |            |                 |  |
| IT ROGERS             | Terry's Team                   | А           |           | 00091633   | 03/03/2008      |  |
| IT S WESTER           | Sharons team                   | A           |           |            |                 |  |
| IT SWARTWOOD          | Swartwood Tean                 | A           |           |            |                 |  |
| IT TEMPS              | IT temporaries                 | А           |           |            |                 |  |
| IT TETRO              | Tetros tean                    | А           |           | 00091633   | 02/04/2008      |  |
| IT WATSON             | Watson Team                    | А           |           |            |                 |  |
| IT-TEMPS              | IT temporaries                 | А           |           |            |                 |  |
| LT GOV                | Lt Gov's Team Time             | Α           |           |            |                 |  |
| LT. GOV. D. H.        | Don Hobart's report for time   | А           | Х         | 00936507   | 03/25/2008      |  |
| NIGHTSHIFT            | Excep & Reg Nightshift         | А           | Х         |            |                 |  |
| OSBM                  | Review Group                   | А           | Х         |            |                 |  |
| OSC TRAINING          | OSC Training Team              | A           |           |            |                 |  |
| OSP EMPLOYEES         | OSP Except TS Staff for Time   | A           | Х         | 00494244   | 03/12/2008      |  |
| PART-TIME DAW         | temp time Display              | A           | Х         |            |                 |  |
| PAYROLLEMPLOYE        | Personnel in Payroll Office    | Α           | Х         | 00802855   | 02/27/2008      |  |
| PC PERSONNEL          | Time                           | A           |           | 01291108   | 01/29/2008      |  |

The list of variants based on your search criteria will be displayed.

- 3. Scroll down until you find the variant you wish to select.
- 4. Click the line of the variant you wish to view (i.e. **OSC TRAINING**)
- 5. Click Choose 🧭

|                    |        |              | 🕸 🙆 🚷   .     | <b>-</b> M ( | <u>最</u>   彩 | ) () ( | ) <b>(1</b> ) |
|--------------------|--------|--------------|---------------|--------------|--------------|--------|---------------|
| Display We         | orking | g Times      |               |              |              |        |               |
| 🕀 🔁 🗳              | )≡( ♦  | OrgStructure | ◇ Search Help | 1            |              |        |               |
| Period             |        |              |               |              |              |        |               |
| Reporting Perio    | ł      | Current Ye   | ar            | •            |              |        |               |
| Selection Criteria |        |              |               |              |              |        |               |
| Personnel Numb     | er     |              | 80000325      |              | 2            |        |               |
| Employment St      | atus   |              |               |              | <b>-</b>     |        |               |
| Company Code       |        |              |               |              | ->           |        |               |
| Cost Center        |        |              |               |              | <b>B</b>     |        |               |

The variant will populate, and the report can now be run.

## Additional Resources

Training HELP website: <a href="https://www.osc.nc.gov/state-agency-resources/training/training\_help\_documents">https://www.osc.nc.gov/state-agency-resources/training/training\_help\_documents</a>

## Change Record

Change Date: 8/17/2020 – Changed by C. Ennis Changes: Updated format, assigned reference number, and made accessible